## Microsoft Remote Desktop with Mac

- Installation :
  - o from this link : <u>http://www.microsoft.com/ennz/download/details.aspx?id=18140</u>
  - or from App Store by searching "Microsoft Remote Desktop" on the App Store search bar and then click on "Obtain"

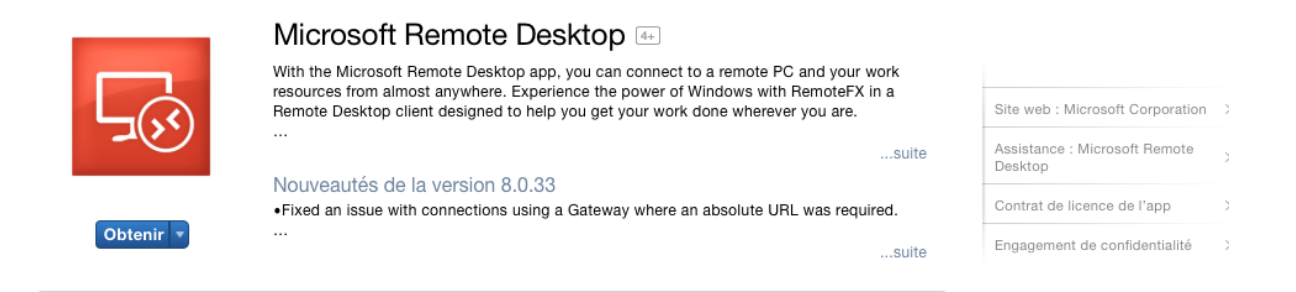

- Set up a connection method on your computer:
  - UoA intranet:
    - wireless : "UoA-Wifi" with your UOA ID and UOA password
    - or
    - Ethernet cable
  - Internet (outside UoA)
    - You will need to install VPN and start a VPN connection before you can use Remote Desktop. Use this Uoa link for instruction on how to obtain and use the VPN client. <u>https://www.auckland.ac.nz/en/for/current-students/cs-current-pg/cs-current-pg-support/vpn.html</u>
- Open the Microsoft Remote Desktop App and click on the icon "New"

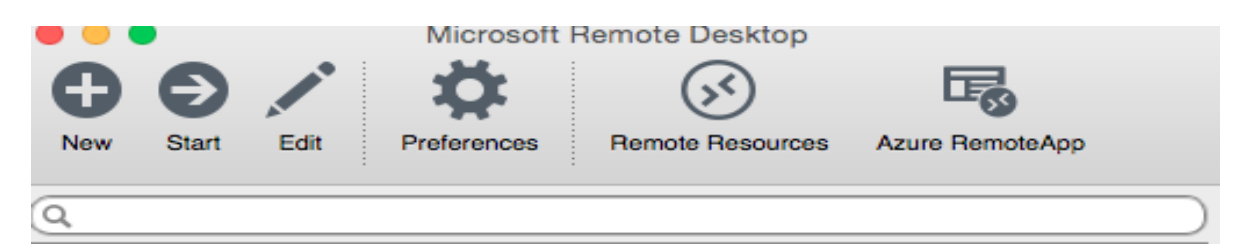

• Complete the parameters with the connection name, the PC name, your UOA ID and UOA password

| ●                 | Edit Remote Desktops -       |  |
|-------------------|------------------------------|--|
|                   |                              |  |
| General Session F | Redirection                  |  |
|                   |                              |  |
|                   |                              |  |
| Connection name   | simva32                      |  |
| PC name           | simva32.uoa.auckland.ac.nz   |  |
| Gateway           | No gateway configured        |  |
| Credentials       |                              |  |
| User name         | UOA\user                     |  |
| Password          | Password                     |  |
|                   |                              |  |
| Resolution        | Native                       |  |
| Colors            | True Color (24 bit)          |  |
| Full screen mode  | OS X native                  |  |
|                   | Start session in full screen |  |
|                   | Scale content                |  |
|                   | ✓ Use all monitors           |  |
|                   |                              |  |
|                   |                              |  |

• Click on "No gateway configured", select "Add Gateway"

|   |          | Gatew | ay No gateway configured | ٥ |
|---|----------|-------|--------------------------|---|
| • | Click on | +     |                          |   |

• Complete the Preferences with the gateway name, the server name, your UOA ID and UOA password.

| Preferences  |                            |
|--------------|----------------------------|
| Gateway name | simva32                    |
| Server       | simva32.uoa.auckland.ac.nz |
| User name    | UOA\user                   |
| Password     | Password                   |

• Return to the Edit Remote Desktops page, click on "Gateway" and select "simva32"

| e e Edit          | Remote Desktops - simva32    |
|-------------------|------------------------------|
|                   |                              |
| General Session F | Redirection                  |
|                   |                              |
| Connection name   | simva32                      |
| PC name           | simva32.uoa.auckland.ac.nz   |
| Gateway           | simva32                      |
| Credentials       |                              |
| User name         | UOA\user                     |
| Password          | Password                     |
|                   |                              |
| Resolution        | Native                       |
| Colors            | True Color (24 bit)          |
| Full screen mode  | OS X native                  |
|                   | Start session in full screen |
|                   | Scale content                |
|                   | Use all monitors             |
|                   |                              |
|                   |                              |

• Return to the main Remote page and click on the server you have configured : "simva32.uoa.auckland.ac.nz"